## 5years 病歴・治療歴の新規登録方法

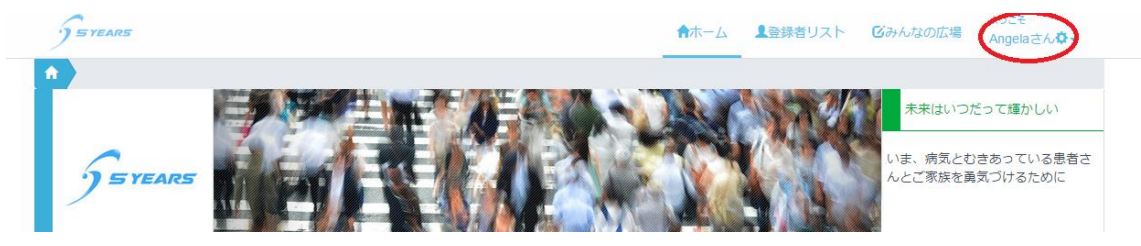

ログイン後に右上の自分のニックネームをクリック

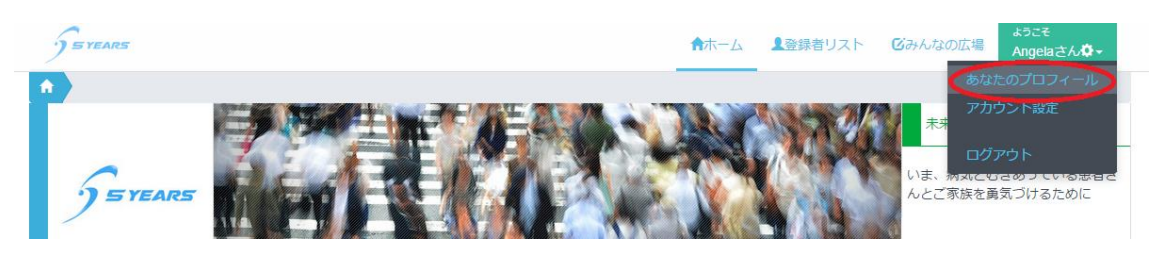

あなたのプロフィールをクリック

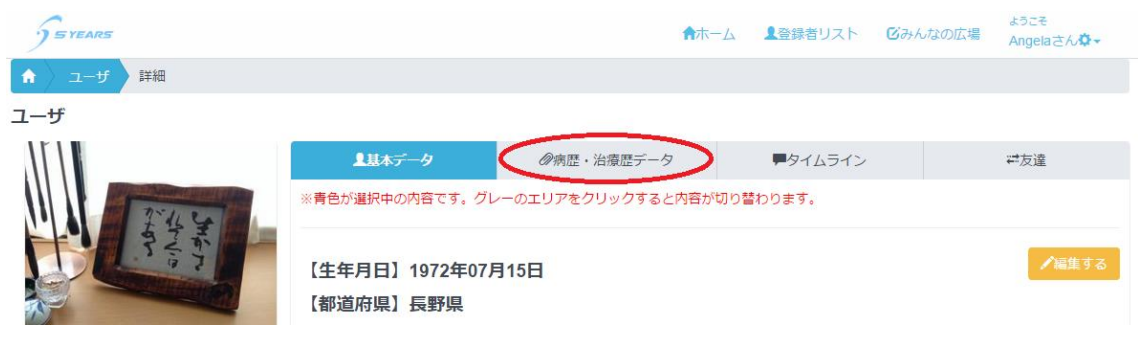

病歴・治療歴データをクリック

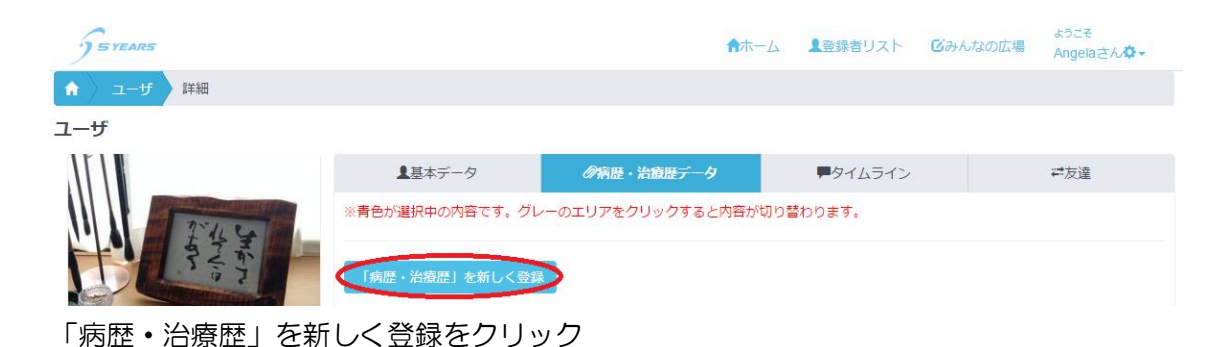

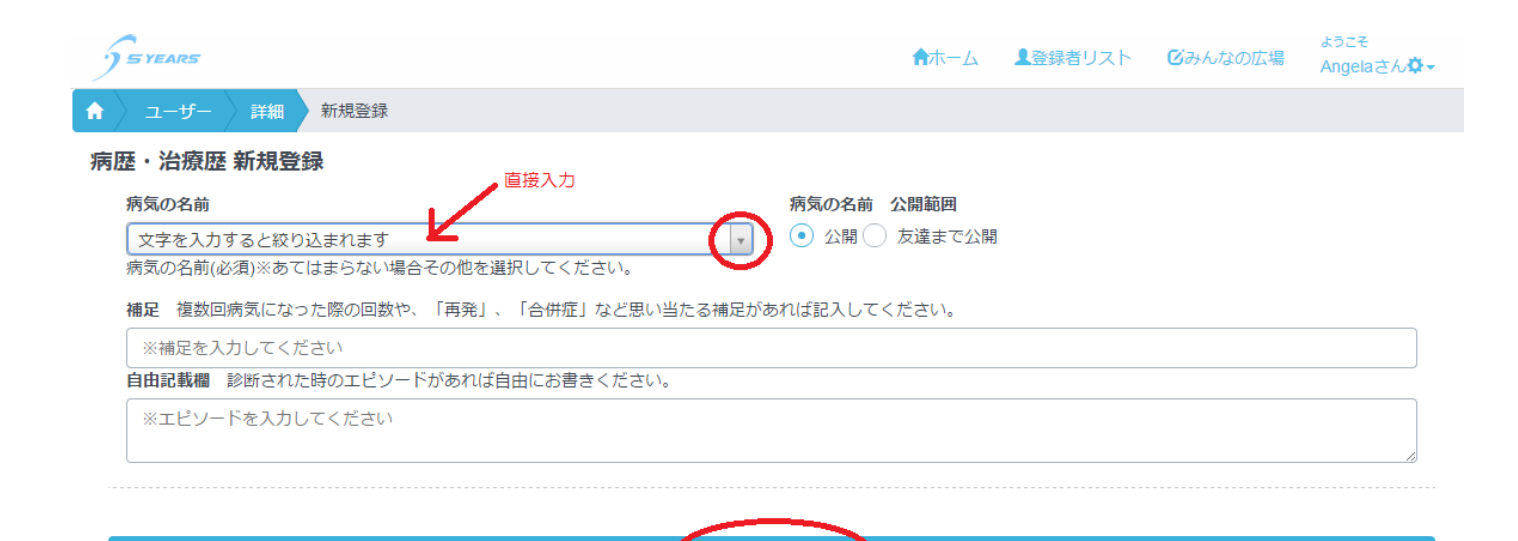

このデータで登録

病気の名前を直接入力。

※右側の▼を押すと候補がでてくるのでその中から選択も可能。
※病気の名前の公開範囲の切り替えは右側の「公開」「友達まで公開」の選択が可能 友達は、5years サイト内で友達になっている人のことです。
公開にした場合、5years に登録し、5years にログインした人に対して公開されます。
5years に登録せずにサイトに立ち寄っただけの人にはこの情報は公開されません。
※補足や自由記載欄も必要に応じて入力します

※最後に「このデータで登録」をクリックして登録完了

「病歴・治療歴」を新しく登録

| 乳がん | (2008年 温存手術 | 2013年 | リンパ節転移 | 2015年 | リンパ節再発) | ●情報を追加・編集する   |
|-----|-------------|-------|--------|-------|---------|---------------|
|     |             |       |        |       |         | ● 旧報グ16川・福生りる |

登録すると、「病歴・治療歴」を新しく登録の下に登録した情報が上記のように表示されます。 ここで右側の「情報を追加・編集する」をクリックすると

| 病気基本情報の編集      |  |  |  |  |
|----------------|--|--|--|--|
| 「患者さんとの関係」の追加  |  |  |  |  |
| 「治療を受けた病院」の追加  |  |  |  |  |
| 「病院に対する満足度」の追加 |  |  |  |  |
| 「病歴・治療歴」の追加    |  |  |  |  |
| 「リハビリ・復帰歴」の追加  |  |  |  |  |
| 削除             |  |  |  |  |

このようなメニューが開いて、さらに詳しい情報を追加することができます。

それぞれ個別に公開範囲を設定することもできます(病院については公開、病院に対する満足度は友達まで公開、 など)。